# Έκδοση υπεύθυνης δήλωσης

Ιστότοπος: <u>Μάθε το gov.gr</u> Μάθημα: Υπεύθυνη Δήλωση Βιβλίο: Έκδοση υπεύθυνης δήλωσης Εκτυπώθηκε από: Επισκέπτης (Guest user) Ημερομηνία: Sunday, 3 May 2020, 11:32 PM

### Πίνακας περιεχομένων

- 1. Πριν ξεκινήσετε
- 2. Επιλέξτε τρόπο παρουσίασης
- 3. Επιλογή ενέργειας
- 4. Επιλογή προτύπου
- 5. Σύνδεση
- 6. Ταυτοποίηση μέσω TaxisNet
- 7. Επιβεβαίωση στοιχείων
- 8. Στοιχεία επικοινωνίας
- 9. Κείμενο δήλωσης
- 10. Αποδέκτης δήλωσης
- 11. Προεπισκόπηση δήλωσης
- 12. Εισαγωγή κωδικού επιβεβαίωσης
- 13. Αποθήκευση και αποστολή
- 14. Video (5 λεπτά)

## 1. Πριν ξεκινήσετε

Για την έκδοση εγγράφου θα χρειαστείτε:

- Τους κωδικούς πρόσβασης στο TaxisNet για να επιβεβαιώσετε τα στοιχεία σας
- Να γνωρίζετε τον παραλήπτη του εγγράφου
- Το κινητό σας όπου θα σας αποσταλεί ο κωδικός επιβεβαίωσης πριν την έκδοση του εγγράφου

Μεταβείτε στην υπηρεσία **Δηλώσεις** με έναν από τους παρακάτω τρόπους:

- Από την αρχική σελίδα του gov.gr πλοηγηθείτε:
   Αρχική > Πολίτης και καθημερινότητα > Υπεύθυνη δήλωση και εξουσιοδότηση > Έκδοση υπεύθυνης δήλωσης
- Απευθείας μέσω του συνδέσμου dilosi.services.gov.gr

Πατήστε στο κουμπί **Ξεκινήστε εδώ** για να συνεχίσετε στο επόμενο βήμα.

Δηλώσεις

Χρησιμοποιήστε την εφαρμογή προκειμένου να:

- εκδώσετε έγγραφα σε ηλεκτρονική μορφή
- ελέγξετε την εγκυρότητα ενός εγγράφου

Ξεκινήστε εδώ 🗲

## 2. Επιλέξτε τρόπο παρουσίασης

Με ποιόν τρόπο θέλετε να σας παρουσιάσουμε την υπηρεσία;

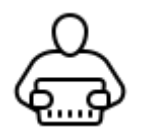

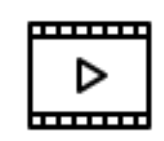

<u>Διαφάνειες</u>

<u>Video (5 λεπτών)</u>

## 3. Επιλογή ενέργειας

Για να ξεκινήσετε την δημιουργία μιας νέας υπεύθυνης δήλωσης:

- επιλέξτε **Δημιουργία νέου Εγγράφου**
- πατήστε το κουμπί Συνέχεια στο κάτω μέρος της σελίδας

### Επιλέξτε ενέργεια

#### Δημιουργία νέου εγγράφου

Δημιουργήστε ένα νέο έγγραφο όπως υπεύθυνη δήλωση, εξουσιοδότηση, κ.α.

#### 🦳 Έλεγχος εγγράφου

Επαληθεύστε με βάση τον κωδικό επαλήθευσης την εγκυρότητα ενός εγγράφου που έχει εκδοθεί από την εφαρμογή.

#### 🔘 Προβολή της θυρίδας σας

Δείτε όλα τα έγγραφα που έχετε δημιουργήσει ή παραλάβει στη θυρίδα σας από την εφαρμογή

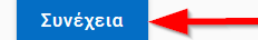

### 4. Επιλογή προτύπου

Στην σελίδα εμφανίζονται τα διαθέσιμα πρότυπα για την δημιουργία υπεύθυνης δήλωσης.

Μπορείτε να επιλέξετε ανάμεσα σε προδιατυπωμένες φόρμες υπεύθυνων δηλώσεων ή αν δεν καλύπτουν την ανάγκη σας, να επιλέξετε το γενικό πρότυπο **"Δήλωση με ελεύθερο κείμενο"** 

Όταν επιλέξετε κάποιο από τα πρότυπα, θα εμφανιστεί το αντίστοιχο κείμενο που θα αναγράφεται στην δήλωση. Οι λέξεις με έντονο χρώμα θα συμπληρωθούν από εσάς σε επόμενο βήμα.

Ο/Η σύζυγός μου είναι ελεύθερος επαγγελματίας Θα κάνω αποκλειστικά εγώ χρήση της άδειας ειδικού σκοπού από Από έως Έως επειδή ο/ η

Στη συνέχεια πατήστε στο αντίστοιχο κουμπί **Επιλογή** που εμφανίζεται.

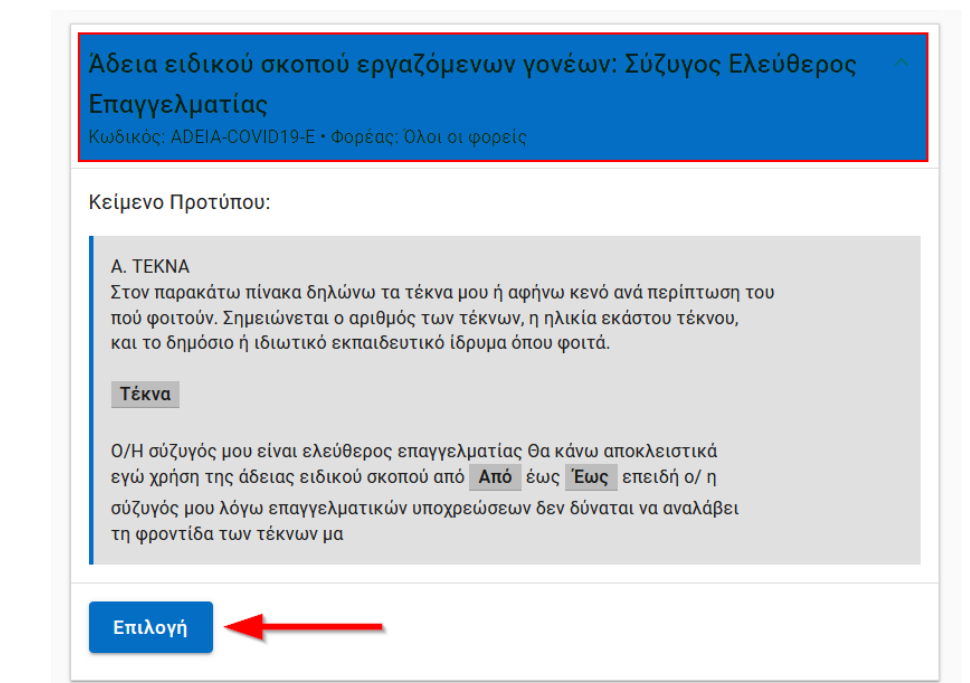

### 5. Σύνδεση

Για να προχωρήσετε θα πρέπει να συνδεθείτε στο σύστημα TaxisNet με τα στοιχεία σας, ώστε να γίνει η ταυτοποίηση.

Πατήστε το κουμπί **Σύνδεση** για να μεταφερθείτε στη σελίδα ταυτοποίησης χρήστη του Taxisnet.

Σε περίπτωση που έχετε ήδη συνδεθεί αυτή η σελίδα δεν θα εμφανιστεί. 🔹 Πίσω

# Απαιτείται ταυτοποίηση

Για να προχωρήσετε, πρέπει πρώτα να συνδεθείτε.

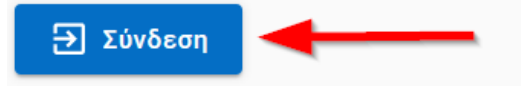

### 6. Ταυτοποίηση μέσω TaxisNet

Εισάγετε το όνομα χρήστη, τον κωδικό σας και πατήστε το κουμπί **Σύνδεση** 

Στη συνέχεια θα εμφανιστεί η σελίδα επιβεβαίωσης όπου δίνετε έγκριση να χρησιμοποιηθούν τα στοιχεία σας από την εφαρμογή. Φροντίστε να είναι επιλεγμένη η επιλογή **Έγκριση** και πατήστε το κουμπί **Αποστολή** 

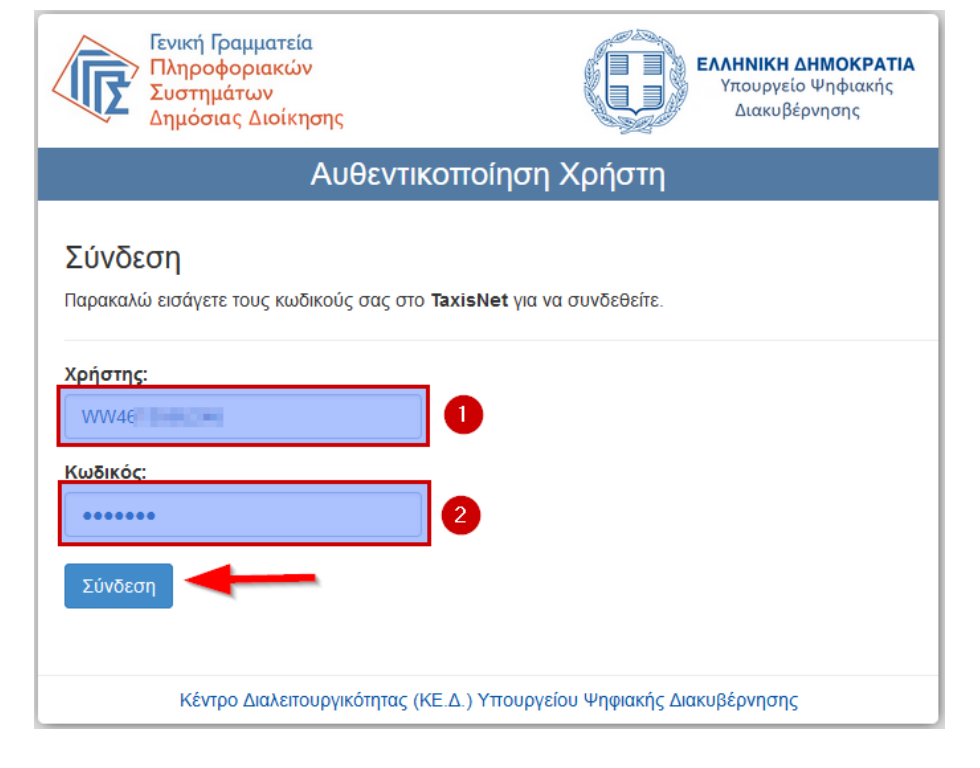

| Γενική Γραμματεία<br>Πληροφοριακών<br>Συστημάτων<br>Δημόσιας Διοίκησης                                                                                                    | ΕΛΛΗΝΙΚΗ ΔΗΜΟΚΡΑΤΙΑ<br>Υπουργείο Ψηφιακής<br>Διακυβέρνησης                                                                            |
|----------------------------------------------------------------------------------------------------|----------------------------------------------------------------------------------------------------|
| Αυθεντικοπ                                                                                                    | οίηση Χρήστη                                                                                                    |
| Παρακαλώ Επιβεβαιώστε                                                                                                    |                                                                                                    |
| Με το παρόν δίνετε τη συγκατάθεσή σας ώστε η εα<br>να αποκτήσει πρόσβαση στα βασικά στοιχεία Μητρ<br>Μητρώνυμο, Έτος Γέννησης) που παρέχονται από<br>ΟΙΚΟΝΟΜΙΚΩΝ που διαχειρίζεται η Α.Α.Δ.Ε. | φαρμογή <b>'Υπεύθυνη Δήλωση και Εξουσιοδότηση''</b><br>οώου (ΑΦΜ, Όνομα, Επώνυμο, Πατρώνυμο,<br>ό το φορολογικό μητρώο του ΥΠΟΥΡΓΕΙΟΥ |
| ΟΑπόρριψη Αποροιψη                                                                                                    | πολή                                                                                                    |
| Γενική Γραμματεία<br>Πληροφοριακών                                                                                                    | ΕΛΛΗΝΙΚΗ ΔΗΜΟΚΡΑΤΙΑ                                                                                                    |

### Αποτυχία αυθεντικοποίησης

Σε περίπτωση που εισαγάγετε εσφαλμένα κάποιο από τα στοιχεία σας, θα εμφανιστεί ανάλογο μήνυμα. Εισάγετε εκ νέου τα στοιχεία σας και προσπαθήστε ξανά.

Αυθεντικοποίηση Χρήστη Αποτυχία στην Αυθεντικοποίηση του χρήστη!

Συστημάτων

Δημόσιας Διοίκησης

Υπουργείο Ψηφιακής

Διακυβέρνησης

Η σύνδεσή σας δεν ήταν δυνατή.

Στην περίπτωση που ξεχάσατε τον κωδικό πρόσβασης στο TaxisNet, τότε μπορείτε να τον ανακτήσετε απο την διεύθυνση: <u>https://www1.gsis.gr/registration/forgotPassword.htm</u>

### 7. Επιβεβαίωση στοιχείων

Στη σελίδα αυτή εμφανίζονται τα προσωπικά σας στοιχεία όπως αυτά ανακτήθηκαν απο το σύστημα TaxisNet. Αν τα στοιχεία σας εμφανίζονται σωστά πατήστε το κουμπί **Επιβεβαίωση** 

Αν τα προσωπικά σας στοιχεία δεν είναι σωστά, θα πρέπει να προβείτε στις απαραίτητες ενέργειες για την αλλαγή τους μέσω του φορέα πιστοποίησης <u>TaxisNet</u> Πίσω

Πριν ξεκινήσουμε

### Είναι τα προσωπικά σας στοιχεία σωστά;

Έχετε επιλέξει το πρότυπο υπεύθυνης δήλωσης με τίτλο «Άδεια ειδικού σκοπού εργαζόμενων γονέων: Σύζυγος Ελεύθερος Επαγγελματίας» και κωδικό αναφοράς «ADEIA-COVID19-E».

Πριν συμπληρώσετε τη δήλωση, παρακαλούμε ελέγξτε και επιβεβαιώστε τα στοιχεία της ταυτότητάς σας.

| Όνομα   | ΓΕΩΡΓΙΟΣ  |
|---------|-----------|
| Επώνυμο | ΑΥΓΕΡΗΣ   |
| А.Ф.М.  | 113544808 |

Τα παραπάνω στοιχεία δεν είναι σωστά

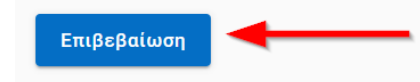

### 8. Στοιχεία επικοινωνίας

Συμπληρώστε κατάλληλα τα στοιχεία της φόρμας.

Εισάγετε τον προσωπικό σας αριθμό <u>κινητού τηλεφώνου</u> στο πεδίο (1). Ο αριθμός αυτός θα χρησιμοποιηθεί για την επιβεβαίωση της έκδοσης του εγγράφου καθώς και την αποστολή του, αν το επιθυμείτε, με γραπτό μήνυμα SMS.

## Ο αριθμός αυτός, καθώς και τα υπόλοιπα στοιχεία που θα συμπληρώσετε, θα συμπεριληφθούν στο τελικό έγγραφο.

Συμπληρώστε το πεδίο e-mail (2), για να έχετε τη δυνατότητα να σας αποσταλεί η υπεύθυνη δήλωση ηλεκτρονικά στο e-mail σας.

Τέλος, πατήστε το κουμπί **Συνέχεια** 

| <b>Τηλέφωνο</b><br>Εισάνετε έναν ένκυρο αριθμό κινα | τού τηλεφών | VOU            |     |       |  |
|-----------------------------------------------------|-------------|----------------|-----|-------|--|
| +30694411 HC1                                       | 1           |                |     |       |  |
| E-mail                                              |             |                |     |       |  |
| papadopoulos@gmail.com                              | 2           |                |     |       |  |
| Όνομα και Επώνυμο Πατέρα                            |             |                |     |       |  |
| ΝΙΚΟΛΑΟΣ ΠΑΠΑΔΟΠΟΥΛΟΣ                               |             |                |     |       |  |
| Όνομα και Επώνυμο Μητέρας                           |             |                |     |       |  |
| ΜΑΡΙΑ ΠΑΠΑΔΟΠΟΥΛΟΥ                                  |             |                |     |       |  |
| Ημερομηνία Γέννησης                                 |             | Τόπος Γέννησης | ;   |       |  |
| 25/01/1965                                          |             | ΑΘΗΝΑ          |     |       |  |
| Α.Δ.Τ.                                              |             |                |     |       |  |
| AB3233232                                           |             |                |     |       |  |
| Τόπος Κατοικίας                                     |             |                |     |       |  |
| ΚΑΙΣΑΡΙΑΝΗ - ΑΘΗΝΑ                                  |             |                |     |       |  |
| Οδός                                                |             | Αριθμός        | ; т | .к.   |  |
| ΑΔΡΙΑΝΟΥΠΟΛΕΩΣ                                      |             | 99             |     | 16121 |  |
|                                                     |             |                |     |       |  |
| Συνέχεια                                            |             |                |     |       |  |

### 9. Κείμενο δήλωσης

Στη σελίδα αυτή, ανάλογα με το πρότυπο δήλωσης που έχετε επιλέξει, θα εμφανιστεί το αντίστοιχο κείμενο και τα διαθέσιμα προς συμπλήρωση πεδία.

Για παράδειγμα στο πρότυπο δήλωσης: **"Άδεια ειδικού σκοπού** εργαζόμενων γονέων: Σύζυγος Ελεύθερος Επαγγελματίας" που αφορά δημοσίους υπαλλήλους, εμφανίζονται 3 πεδία προς συμπλήρωση.

Κάνοντας κλικ σε κάθε πεδίο επισημαίνεται με κίτρινο χρώμα η θέση του στο κείμενο της δήλωσης.

Στο σύνδεσμο <u>Υπόδειγμα</u> παρουσιάζεται ένα παράδειγμα συμπλήρωσης του πεδίου

Όταν ολοκληρώσετε τη συμπλήρωση πατήστε το κουμπί **Συνέχεια** 

#### Κείμενο εγγράφου

Με ατομική μου ευθύνη και γνωρίζοντας τις κυρώσεις,<sup>(3)</sup> που προβλέπονται από τις διατάξεις της παρ. 6 του άρθρου 22 του Ν. 1599/1986, δηλώνω ότι:

#### A. TEKNA

Στον παρακάτω πίνακα δηλώνω τα τέκνα μου ή αφήνω κενό ανά περίπτωση του πού φοιτούν. Σημειώνεται ο αριθμός των τέκνων, η ηλικία εκάστου τέκνου, και το δημόσιο ή ιδιωτικό εκπαιδευτικό ίδρυμα όπου φοιτά.

#### Τέκνα

Ο/Η σύζυγός μου είναι ελεύθερος επαγγελματίας Θα κάνω αποκλειστικά εγώ χρήση της άδειας ειδικού σκοπού από **Από** έως **Έως** επειδή ο/ η σύζυγός μου λόγω επαγγελματικών υποχρεώσεων δεν δύναται να αναλάβει τη φροντίδα των τέκνων μα

#### Πεδία Εγγράφου

#### Τέκνα

Σύνολο, βαθμίδα, ηλικίες έκαστου, εκπαιδευτικό ίδρυμα, π.χ. 2 τέκνα, ετών 2, ετών 3, 42ος Βρεφονηπιακός Σταθμός Αθηνών Υ<u>Πόδειγμα</u>

| <b>Εως</b><br>Χρήση άδειας έως |
|--------------------------------|
| 30 / 03 / 2020 3               |
|                                |

## 10. Αποδέκτης δήλωσης

Εισάγετε τον **αποδέκτη** (Υπηρεσία ή Φορέα) προς τον οποίο θέλετε να γνωστοποιήσετε την δήλωση. Το όνομα αυτό θα εμφανίζεται στη δήλωσή σας.

Εισάγετε το όνομα του αποδέκτη προς τον οποίο θέλετε να γνωστοποιήσετε την δήλωση για να ολοκληρώσετε τη διαδικασία.

| Προς                                         |  |
|----------------------------------------------|--|
| Διεύθυνση Δευτεροβάθμιας Εκπαίδευσης Πειραιά |  |
| Συνέχεια                                     |  |

### 11. Προεπισκόπηση δήλωσης

Στη σελίδα αυτή μπορείτε να δείτε την προεπισκόπηση της υπεύθυνης δήλωσης όπως αυτή πρόκειται να εκδοθεί. Ελέγξτε προσεκτικά τα στοιχεία που αναγράφονται.

Αν τα στοιχεία είναι ορθά, πατήστε το κουμπί **Έκδοση** στο κάτω μέρος της σελίδας για να μεταφερθείτε στην σελίδα επιβεβαίωσης.

Σε περίπτωση που θέλετε να τροποποιήσετε κάποιο από τα στοιχεία, κάντε κλικ στο σύνδεσμο **Πίσω** που βρίσκεται πάνω αριστερά στη σελίδα

|   | ΔΗ/                                                                                                    | <b>ΝΩΣΗ</b>                                                                                                    |  |
|---|----------------------------------------------------------------------------------------------------|----------------------------------------------------------------------------------------------------|--|
|   | Η ακρίβεια των στοιχείων που υποβάλλο<br>ελεγχθεί με βάση το αρχείο άλλων υπηρε                                                                                                    | νται με αυτή τη δήλωση μπορεί να<br>εσιών (άρθρο 8 παρ. 4 Ν. 1599/1986)                                                                                                    |  |
|   | * βεβαιωμένο από ΑΑΔΕ                                                                                                    |                                                                                                    |  |
|   | Αποδέκτης <sup>(1)</sup>                                                                                                    | Διεύθυνση Δευτεροβάθμιας<br>Εκπαίδευσης Πειραιά                                                                                                    |  |
|   | Όνομα *                                                                                                    | NOTIOE.                                                                                                    |  |
|   | Επώνυμο *                                                                                                    | ATTN:                                                                                                    |  |
|   | А.Ф.М. *                                                                                                    | 12344668                                                                                                    |  |
|   | E-mail                                                                                                    | papadopoulos@gmail.com                                                                                                    |  |
|   |                                                                                                    |                                                                                                    |  |
|   | (3) Γνωρίζω ότι: Όποιος εν γνώσει του δι<br>αποκρύπτει τα αληθινά με έγγραφη υπεύ<br>φυλάκιση τουλάχιστον τριών μηνών. Εάν<br>να προσπορίσει στον εαυτόν του ή σε άλλ<br>τρίτον ή σκόπευε να βλάψει άλλον, τιμω | ηλώνει ψευδή γεγονότα ή αρνείται ή<br>θυνη δήλωση του άρθρου 8 τιμωρείται με<br>ο υπαίτιος αυτών των πράξεων σκόπευε<br>λον περιουσιακό όφελος βλάπτοντας<br>ρείται με κάθειρξη μέχρι 10 ετών. |  |
| - | Έκδοση                                                                                                    |                                                                                                    |  |
|   |                                                                                                    |                                                                                                    |  |
|   | • Πίσω                                                                                                    |                                                                                                    |  |
| Ά | δεια ειδικού σκοπού εργαζόμενων                                                                                                    | ν γονέων: Σύζυγος Ελεύθερος                                                                                                    |  |
| E | παγγελματίας                                                                                                    |                                                                                                    |  |
| B | ήμα 3 από 4                                                                                                    |                                                                                                    |  |
| ſ | <b>Ίροεπισκόπηση</b>                                                                                                    | Δήλωσης                                                                                                    |  |
| ſ | ΔH                                                                                                    | ΛΩΣΗ                                                                                                    |  |
|   | Η ακρίβεια των στοιχείων που υποβάλλι<br>ελεγχθεί με βάση το αρχείο άλλων υπηρ                                                                                                    | ονται με αυτή τη δήλωση μπορεί να<br>εσιών (άρθρο 8 παρ. 4 Ν. 1599/1986)                                                                                                    |  |
|   | * βεβαιωμένο από ΑΑΔΕ                                                                                                    |                                                                                                    |  |
|   | Αποδέκτης(1)                                                                                                    | Διεύθυνση Δευτεροβάθμιας                                                                                                    |  |

κτης...

Διεύθυνση Δευτεροβάθμιας Εκπαίδευσης Πειραιά

### 12. Εισαγωγή κωδικού επιβεβαίωσης

Όταν φτάσετε σε αυτή τη σελίδα, σε λίγα δευτερόλεπτα θα λάβετε στο κινητό που καταχωρήσατε στα **Στοιχεία Επικοινωνίας** ένα γραπτό μήνυμα (SMS) απο τον παραλήπτη GOV.GR με τον εξαψήφιο κωδικό.

Εισάγετε τον εξαφήφιο κωδικό που βλέπετε στο κινητό σας, στο πεδίο **«Κωδικός Επιβεβαίωσης»** και πατήστε το κουμπί **Συνέχεια** για να εκδοθεί η υπεύθυνη δήλωση.

### Δεν λάβατε τον κωδικό;

Σε περίπτωση που μετά από ένα λεπτό δεν έχετε λάβει ακόμη τον εξαψήφιο κωδικό μπορείτε να πατήσετε το κουμπί **Δεν έλαβα κωδικό** για να επαναληφθεί η διαδικασία αποστολής του.

### Εισαγωγή κωδικού επιβεβαίωσης

Σας έχει σταλεί με SMS κωδικός επιβεβαίωσης στο κινητό με αριθμό 694 📲 🖬 🗐 Παρακαλούμε συμπληρώστε τον κωδικό στο πεδίο που ακολουθεί.

#### Κωδικός <mark>Ε</mark>πιβεβαίωσης

| 306674   |                    |   |  |
|----------|--------------------|---|--|
| Συνέχεια | 👌 Δεν έλαβα κωδικό | ] |  |

| Κωδικός Επιβε | βαίωσης            |  |
|---------------|--------------------|--|
| 306674        |                    |  |
| Συνέχεια      | 👌 Δεν έλαβα κωδικό |  |

### 13. Αποθήκευση και αποστολή

Αν όλα έχουν πάει καλά, θα εμφανιστεί στο πράσινο πλαίσιο ο μοναδικός αναγνωριστικός αριθμός επαλήθευσης της υπεύθυνης δήλωσης σε αλφαριθμητική μορφή και δίπλα του σε μορφή QR code. Στη συνέχεια εμφανίζεται το πλήρες κείμενο μαζί με την/τον δηλούσα/ούντα.

Από τη δεξιά στήλη με τίτλο "**Τα Επόμενα Βήματα"** μπορείτε να:

# Αποθηκεύστε την υπεύθυνη δήλωσή σας στον υπολογιστή σας

Πατήστε το κουμπί Αποθήκευση

### Στείλτε την υπεύθυνη δήλωση στη διεύθυνση ηλεκτρονικού ταχυδρομείου σας

Πατήστε το κουμπί **Αποστολή email** και θα λάβετε ένα email στο οποίο θα επισυνάπτεται η υπεύθυνη δήλωση σε μορφή pdf. Το email θα σταλεί στην διεύθυνση που δηλώσατε στα **"Στοιχεία Επικοινωνίας"** 

### 3. Στείλτε την υπεύθυνη δήλωση μέσω SMS στο κινητό σας

Πατήστε το κουμπί "Αποστολή SMS" για να λάβετε ένα γραπτό μήνυμα (SMS) στο κινητό σας με τον υπερύνδεσμο της υπεύθυνης δήλωσης σας.

Ο οποιοσδήποτε (όχι μόνο εσείς), έχει τη δυνατότητα χρησιμοποιώντας αυτόν τον υπερσύνδεσμο να προβάλει την υπεύθυνη δήλωσή σας.

### Αποστολή της υπεύθυνης δήλωσης στο φορέα

Για να στείλετε την ηλεκτρονική υπεύθυνη δήλωση στο φορέα που επιθυμείτε, θα πρέπει να αποστείλετε τον υπερσύνδεσμο μαζί με το μοναδικό αναγνωριστικό αριθμό επαλήθευσής της.

Αυτό μπορείτε να το κάνετε με τους εξής τρόπους:

- 1. Μέσω ηλεκτρονικού μηνύματος (email)
- 2. Μέσω γραπτού μηνύματος (SMS)

 Ενημερώστε τηλεφωνικά το φορέα-λήπτη για τον αναγνωριστικό αριθμό

4. Εκτυπώστε την ηλεκτρονική υπεύθυνη δήλωσή με σκοπό να την προσκομίσετε στον φορέα-λήπτη.

| <b>Το έγγραφ</b><br>Ο κωδικός                                                                                                    | <b>ο εκδόθηκε</b><br>του εγγράφου                                                     |                                                                                                    |
|----------------------------------------------------------------------------------------------------|---------------------------------------------------------------------------------------|----------------------------------------------------------------------------------------------------|
|                                                                                                    | d9vESv83BQa                                                                           | Τα επόμενα βήματα                                                                                                    |
| ζείμενο Εγγράφου                                                                                                    |                                                                                       | Μπορείτε να μεταφέρετε στο φορέα τον<br>παραπάνω κωδικό επαλήθευσης ή να του<br>στείλετε την εκτυπωμένη έκδοση του<br>εγγράφου.<br>Αποθηκεύστε στο αρχείο σας |
| fε ατομική μου ευθύνη και γνωρίζοντας τις<br>ιατάξεις της παρ. 6 του άρθρου 22 του Ν. 1                                                    | : <u>κυρώσεις,<sup>(3)</sup> που προβλέπονται από τις</u><br>599/1986, δηλώνω ότι:    | Αποθηκεύστε το αρχείο PDF στη συσκευή<br>σας.                                                                                                    |
| . ΤΕΚΝΑ<br>τον παρακάτω πίνακα δηλώνω τα τέκνα μο<br>ού φοιτούν. Σημειώνεται ο αριθμός των τά<br>αι το δημόσιο ή ιδιωτικό εκπαιδευτικό ίδρ | υ ή αφήνω κενό ανά περίπτωση του<br>κνων, η ηλικία εκάστου τέκνου,<br>υμα όπου φοιτά. | Αποθήκευση Στείλτε τη δήλωση                                                                                                    |
| 2 τέκνα, ετών 2, ετών 3, 42ος Βρεφονηπια                                                                                                   | κός Σταθμός Αθηνών                                                                    | Στείλτε το έγγραφο στη διεύθυνση<br>ηλεκτρονικού ταχυδρομείου σας.                                                                                            |
| /Η σύζυγός μου είναι ελεύθερος επαγγελμ<br>γώ χρήση της άδειας ειδικού σκοπού από                                                          | ατίας Θα κάνω αποκλειστικά<br>2020-03-20 έως 2020-03-30 επειδή ο/ η                   | 2 🖸 Αποστολή e-mail                                                                                                    |
| ύζυγός μου λόγω επαγγελματικών υποχρε<br>η φροντίδα των τέκνων μα                                                                          | ώσεων δεν δύναται να αναλάβει                                                         | Ή μέσω SMS στον αριθμό τηλεφώνου σας                                                                                                    |
| τοιχεία Δηλούντος                                                                                                    |                                                                                       |                                                                                                    |
| νομα                                                                                                    | ΓΕΩΡΓΙΟΣ                                                                              |                                                                                                    |
| πώνυμο                                                                                                    | APPERATE                                                                              |                                                                                                    |
| .Φ.M.                                                                                                    | 112044898                                                                             |                                                                                                    |
| -mail                                                                                                    | papadopoulos@gmail.com                                                                |                                                                                                    |
| ηλέφωνο                                                                                                    | 69+++0 F1+02+4                                                                        |                                                                                                    |
| νομα και Επώνυμο Πατέρα                                                                                                    | ΝΙΚΟΛΑΟΣ ΠΑΠΑΔΟΠΟΥΛΟΣ                                                                 |                                                                                                    |
| νομα και Επώνυμο Μητέρας                                                                                                    | ΜΑΡΙΑ ΠΑΠΑΔΟΠΟΥΛΟΥ                                                                    |                                                                                                    |
|                                                                                                    |                                                                                       |                                                                                                    |

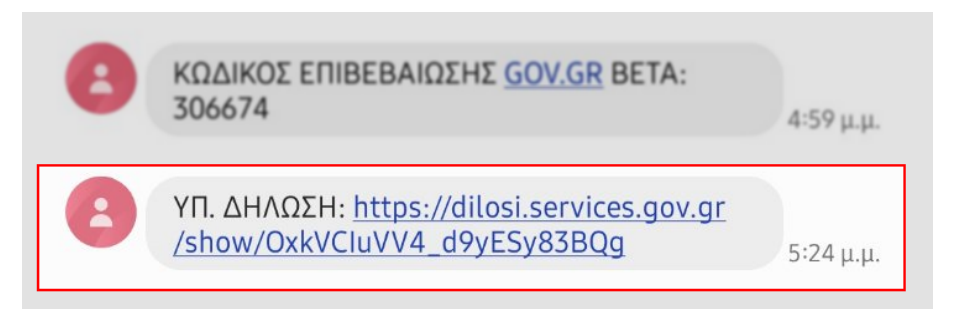

Ιδιαιτέρως συνιστάται να μην ακολουθείται η εκτύπωση παρά μόνο σε εξαιρετικές περιπτώσεις αδυναμίας.

Τονίζεται ότι δεν απαιτείται σε καμία περίπτωση επικύρωση της εκτυπωμένης υπεύθυνης δήλωσης, ούτε βεβαίωση του γνήσιου της υπογραφής του χρήστη

### 14. Video (5 λεπτά)

Μπορείτε να παρακολουθήσετε στο παρακάτω σύντομο video διάρκειας 5 λεπτών, τη διαδικασία έκδοσης υπεύθυνης δήλωσης

| Βρείτε τη δημόσια υπηρεσία πο<br>θέλετε <b>εύκολα</b> και <b>γρήγορα</b>                             | U                                                      | πίκαιρες αναζητήσεις<br><u>Έκδοση εξουσιοδότησης</u>  |
|----------------------------------------------------------------------------------------------------|--------------------------------------------------------|-------------------------------------------------------|
| Αναζητήστε εδώ                                                                                       | a č                                                    | <u>Έκδοση υπεύθυνης δήλωσης</u><br>Σύστασο συνείοροος |
|                                                                                                    |                                                        |                                                       |
| Κατηγορίες Υπηρεσιών                                                                                 | J                                                      |                                                       |
| Κατηγορίες Υπηρεσιών<br>11 κατηγορίες με 503 υπηρεσίες για να βρείτε ακρι                            | <b>γ</b><br>βώς αυτό που ψάχνετε.                      |                                                       |
| Κατηγορίες Υπηρεσιών<br>11 κατηγορίες με 503 υπηρεσίες για να βρείτε ακρι<br>Γεωργία και κτηνοτροφία | <b>γ</b><br>βώς αυτό που ψάχνετε.<br><u>Δικαιοσύνη</u> | Εκπαίδευση                                            |